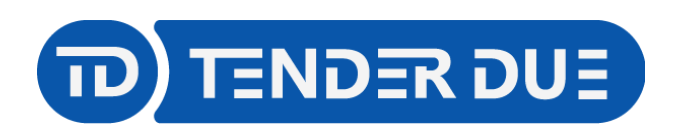

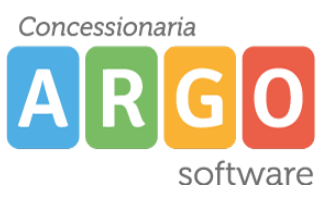

TENDER DUE S.A.S Di Giorgio Rosi – Via Melis Marini 20 09131 Cagliari – Mail: tendero@tiscali.it Pec: tenderdue@ecert.it – Web: www.tenderdue.it

## **RICHIESTE ASSENZE TRAMITE ARGO**

In questa guida si intende descrivere, nel dettaglio, tutti i passaggi operativi necessari per la corretta formulazione della richiesta di assenza da parte del dipendente (docente o ata).

**DOCENTI**: Aprire dal browser Google Chrome o Mozilla Firefox il sito www.portaleargo.it e cliccare su *Registro elettronico didUP*.

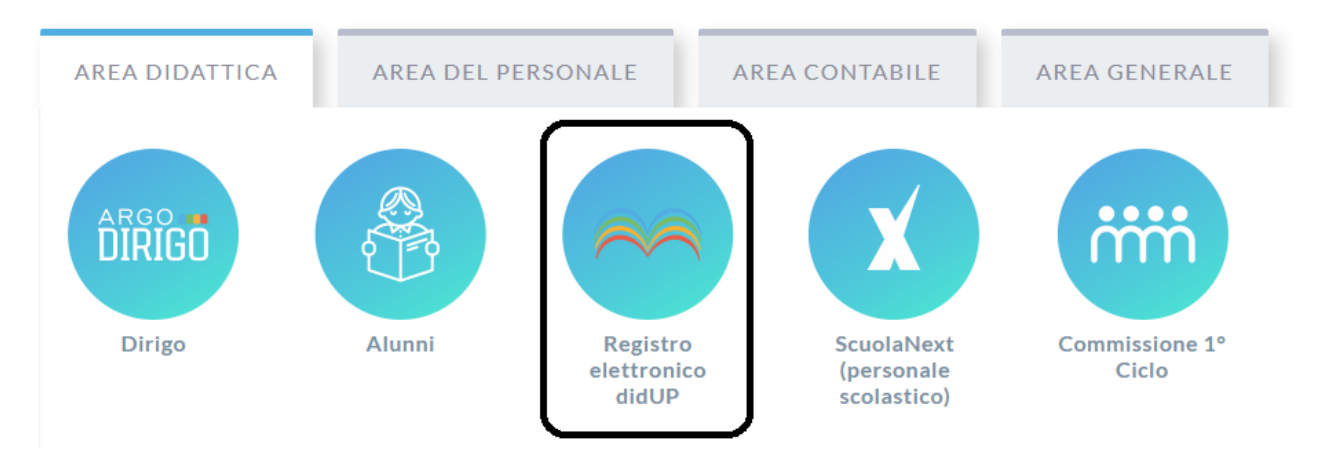

Accedere con le proprie credenziali e cliccare su Servizi Personale -> Richieste Assenza

| id <sup>u</sup> ∂   | TENDER DU | E DI GIORGIO ROSI - |                                   | (?) 💄 MARIO.ROSSI.SG25891 |
|---------------------|-----------|---------------------|-----------------------------------|---------------------------|
| Menù                | ×         | Azioni              |                                   |                           |
| 🗅 Home              |           |                     |                                   |                           |
| 💆 Registro          | •         | Dati Anagrafici     | Dati Anagrafici Personale Web     | Apri                      |
| 🕑 Scrutini          | •         |                     |                                   |                           |
| 🗇 Didattica         | •         | Dati contabili      | Dati contabili Personale Web      | Apri                      |
| 🗐 Bacheca           | •         | Servizi             | Servizi Personale Web             | Apri                      |
| 🕗 Orario            |           |                     |                                   |                           |
| 🖨 Stampe            |           | Assenze             | Assenze Personale Web             | Apri                      |
| 🖻 Servizi Personale |           | Dammaaai            | Devenerati Devenerato M/ala       |                           |
| 💥 Strumenti         |           | Permessi            | Permessi Personale web            | Apri                      |
| 🖄 Accedi a bSmart   | •         | Richieste Assenza   | Richieste Assenza Personale Web   |                           |
| UP Logout           |           | Richieste Generiche | Richieste Generiche Personale Web | Apri                      |

**ATA**: Aprire dal browser Google Chrome o Mozilla Firefox il sito www.portaleargo.it e cliccare su *Scuolanext*.

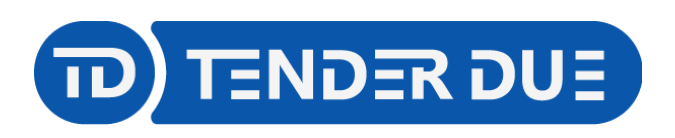

Concessionaria ARGO software

TENDER DUE S.A.S Di Giorgio Rosi – Via Melis Marini 20 09131 Cagliari – Mail: tendero@tiscali.it Pec: tenderdue@ecert.it – Web: www.tenderdue.it

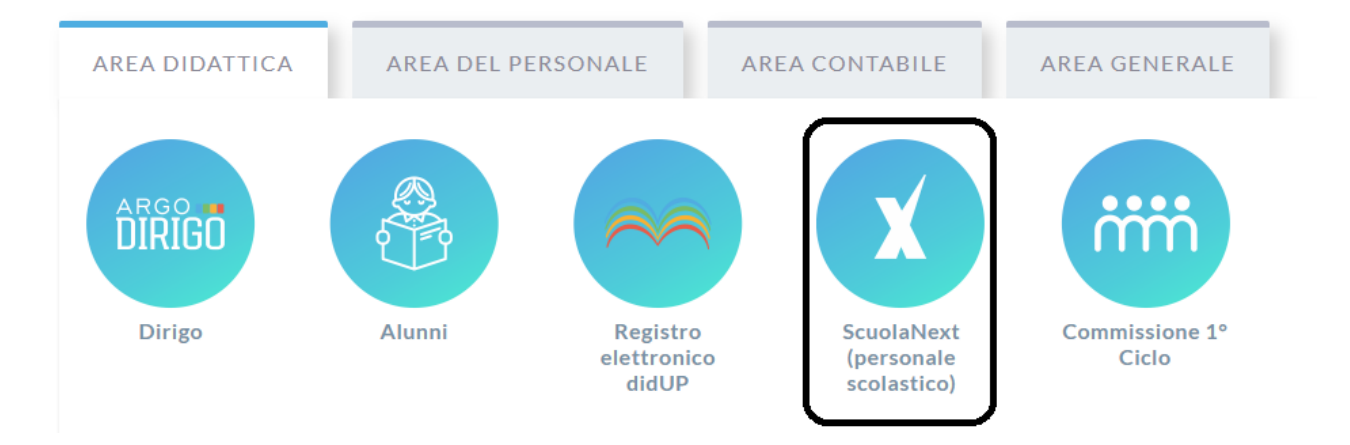

Accedere con le proprie credenziali e cliccare su **Dati di Servizio e Contabili** -> **Richieste Assenza Personale Web** 

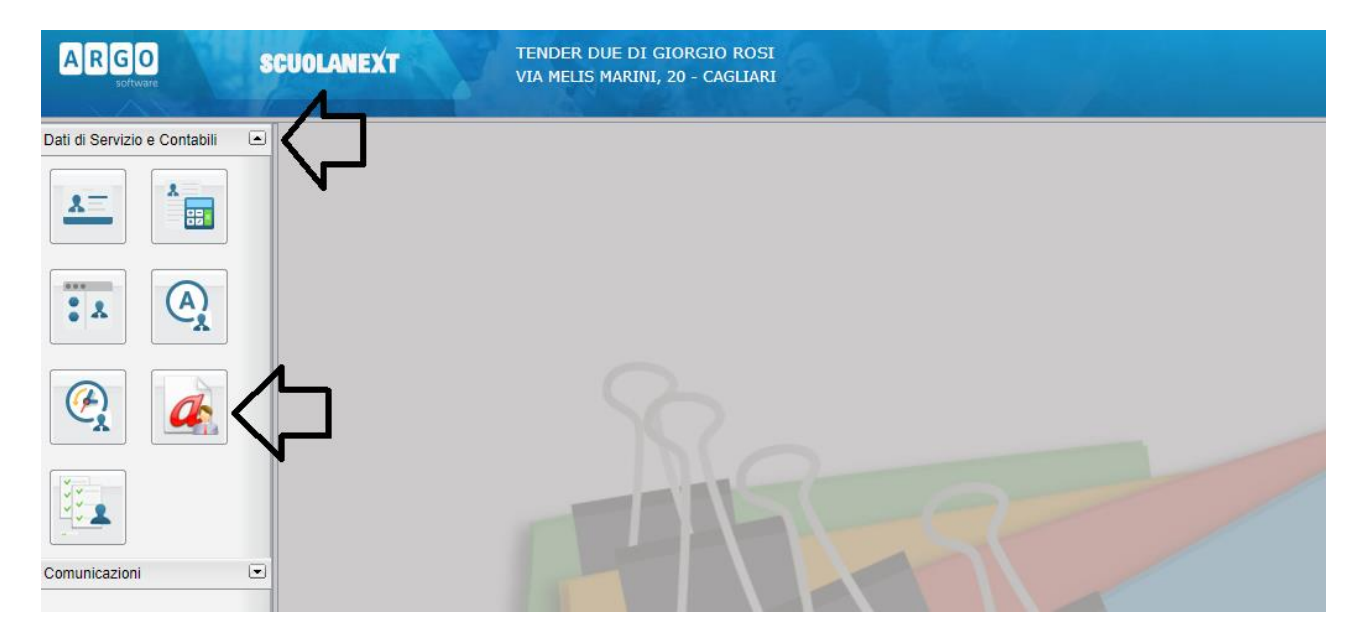

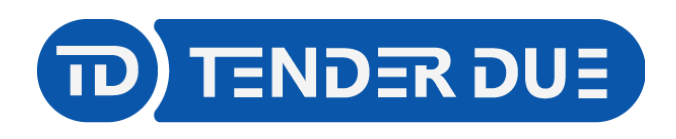

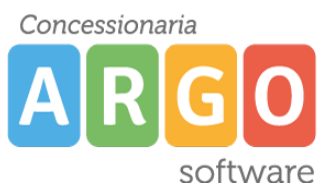

TENDER DUE S.A.S Di Giorgio Rosi - Via Melis Marini 20 09131 Cagliari - Mail: tendero@tiscali.it Pec: tenderdue@ecert.it - Web: www.tenderdue.it

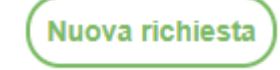

Per inserire una nuova richiesta occorre cliccare sul pulsante e scegliere dalla lista di tipologie di assenza, quella per la quale si vuole richiedere la concessione.

| Descrizione                                                                      | Azioni    |
|----------------------------------------------------------------------------------|-----------|
| Adempimento funzione di giudice popolare o testimone in processi civili o penali | Seleziona |
| Aspettativa non retribuita art. 26 L. 448 98                                     | Seleziona |
| Aspettativa non retribuita per mandato amministrativo                            | Seleziona |
| Aspettativa non retribuita per mandato parlamentare                              | Seleziona |
| Aspettativa non retribuita per richiamo alle armi                                | Seleziona |
| Aspettativa non retribuita per servizio militare e servizio equiparato           | Seleziona |
| Aspettativa per coniuge in servizio all'estero                                   | Seleziona |
| Aspettativa per cooperanti in paesi in via di sviluppo                           | Seleziona |
| Aspettativa per diversa attivita' lavorativa                                     | Seleziona |

## Seleziona

Operata la scelta sul tipo di assenza e confermata cliccando sul tasto , il sistema propone il dettaglio richiesta differenziato per tipo di assenza, in cui indicare tutti i dati necessari, quali la data di inizio e di fine e il recapito email al quali si vogliono ricevere le notifiche. Nel caso di congedo parentale o per malattia del figlio, vengono richiesti anche i dati del figlio. Nel caso di permesso ex legge 104 vengono richiesti i dati dell'assistito. Nel caso di permesso orario vengono richieste le ore e i minuti. Consideriamo nel dettaglio il caso di una richiesta di permesso ex legge 104:

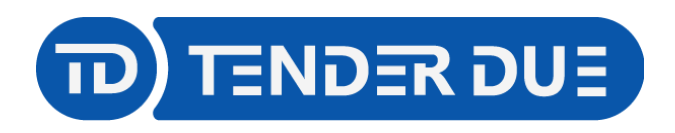

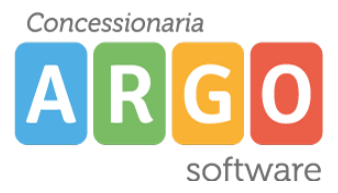

TENDER DUE S.A.S Di Giorgio Rosi – Via Melis Marini 20 09131 Cagliari – Mail: tendero@tiscali.it Pec: tenderdue@ecert.it – Web: www.tenderdue.it

| Nuova richiesta                                                                                        | Indietro                | Salva             | Inoltra        | Annulla               |
|----------------------------------------------------------------------------------------------------|-------------------------|-------------------|----------------|-----------------------|
| Permesso in qualita' di portatore di handicap o per assistenza a portatore di handicap                 |                         |                   |                |                       |
| Data inizio:*                                                                                          | Data fi                 | ine:*             |                |                       |
|                                                                                                    |                         |                   |                | - 1                   |
| Cognome e nome dell' assistito:*                                                                       |                         |                   |                | - 1                   |
| Scegli dalla lista                                                                                     |                         |                   | -              | _                     |
| Referenti per conoscenza:                                                                              |                         |                   |                | _                     |
|                                                                                                    |                         |                   | +              | _                     |
| Mail:                                                                                                  |                         |                   |                | _                     |
| AAAAA@GMAIL.COM                                                                                        |                         |                   |                | _                     |
| Cellulare:                                                                                             |                         |                   |                | _                     |
| 3490727178                                                                                             |                         |                   |                |                       |
| Note richiedente:                                                                                      |                         |                   |                |                       |
|                                                                                                    |                         |                   |                |                       |
|                                                                                                    |                         |                   |                |                       |
| Dopo aver completato i dati richiesti, se non si vuole alleg                                           | are alcun               | file è po         | ossibile       | cliccare              |
|                                                                                                    |                         |                   |                | enecure               |
| sul pulsante e successivamente , che in                                                                | ivia la rich            | iesta al          | la Segr        | eteria.               |
| Attenzione: l'errata indicazione dei dati richiesti da luogo a del sistema.                            | ad un riget             | tto auto          | matico         | da parte              |
| Se si vuole allegare uno o più file alla richiesta o sempli                                            | cemente                 | posticip          | arne l'i       | nvio alla             |
| Segreteria, occorre cliccare sul pulsante Salva . Lo sta<br>ancora inviata è "Bozza".                  | ato della               | richiesta         | a salva        | ta e non              |
| Per allegare uno o più file in formato pdf o<br>Aggiungi allegato, nella parte inferiore della scherma | ccorre c<br>ita, scegli | liccare<br>ere un | sul<br>file pe | pulsante<br>r volta e |
| confermare.                                                                                            |                         |                   |                |                       |

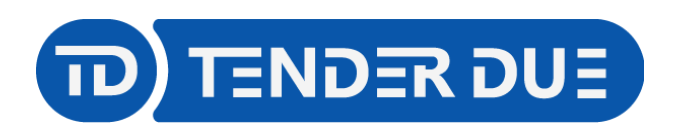

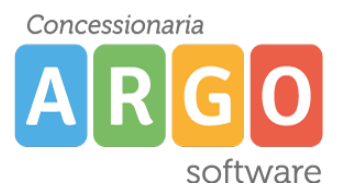

TENDER DUE S.A.S Di Giorgio Rosi – Via Melis Marini 20 09131 Cagliari – Mail: tendero@tiscali.it Pec: tenderdue@ecert.it – Web: www.tenderdue.it

| Nome File     | Azioni |
|---------------|--------|
| richiesta.pdf | Apri X |
|               |        |

Per allegare file occorre prima salvare la richiesta.

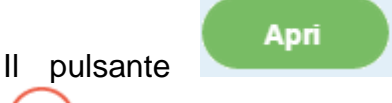

consente di scaricare il file selezionato, il pulsante

consente di eliminarlo.

Terminata la procedura di inserimento dei file pdf a corredo della richiesta, questa può

essere inviata alla Segreteria tramite il pulsante . La richiesta inviata ha come stato "Inoltrata".

Il dipendente può seguire l'iter della sua richiesta verificandone lo stato che può assumere i seguenti valori: "Inoltrata", "Rigettata" dalla segreteria, "Rifiutata" dal dirigente o dal DSGA o dal Referente, "Autorizzata", "Formalizzata".

| Gestio      | ne Richies | ta                                                                  |                 | (Nuova richiesta)   |
|-------------|------------|---------------------------------------------------------------------|-----------------|---------------------|
|             |            |                                                                     | Dal: 01/09/2020 | AI: 31/08/2021      |
| Data inizio | Data fine  | Tipologia                                                           |                 | Stato Azioni        |
| 10/11/2020  | 10/11/2020 | Assenza per malattia - Tempo Indeterminato: inoltrata il 12/11/2020 |                 | Inoltrata Seleziona |